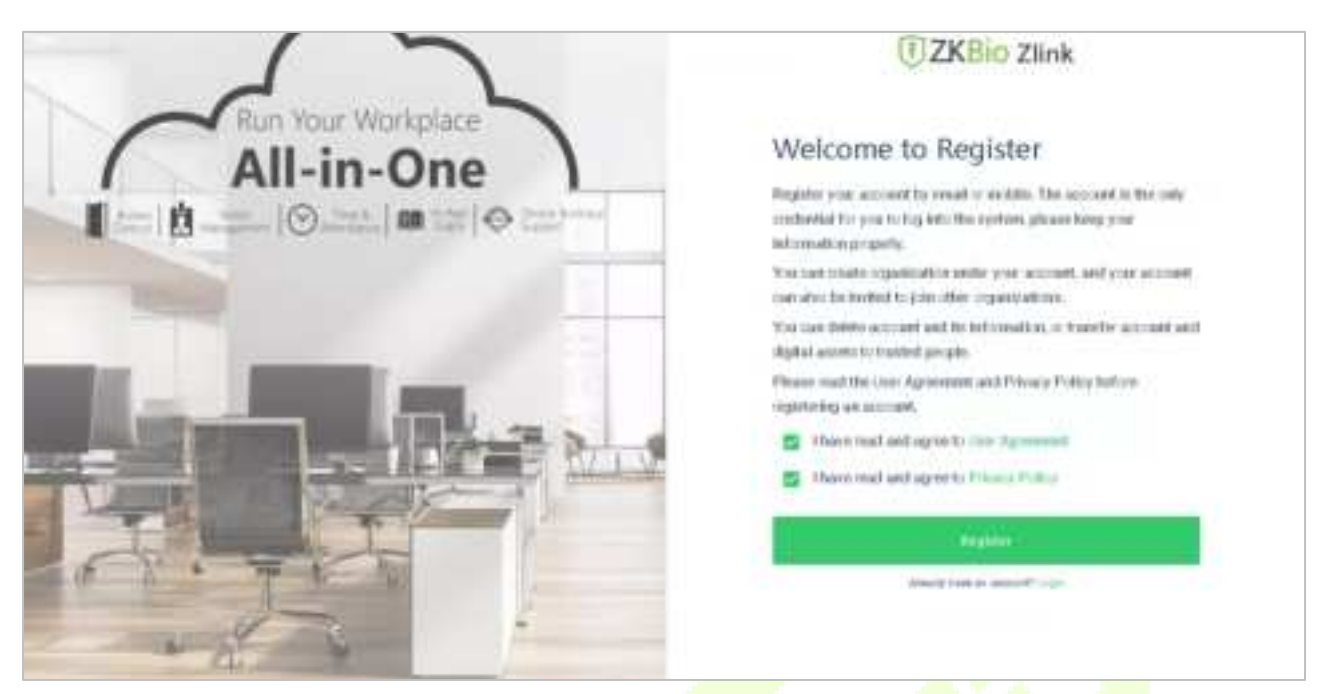

4. Enter user's information and set password, then click **Register**.

|                    | UZKBio Zlink                                                                                                   | 0 0 |
|--------------------|----------------------------------------------------------------------------------------------------|-----|
| Run Your Workplace | Register                                                                                                    |     |
| All-in-One         | Description (1997) (20) faire                                                                                  |     |
|                    | free*                                                                                                    |     |
|                    | Carrier (and a constant)                                                                                       | ×   |
|                    | Contraction Contraction                                                                                        |     |
|                    | Software Parcent                                                                                               |     |
|                    | A Company of the second second second second second second second second second second second second second se |     |

5. Set the organization's name and Organization code, click **Create**, then complete registration. If you do have an organization, please click **Select an Organization**.

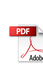

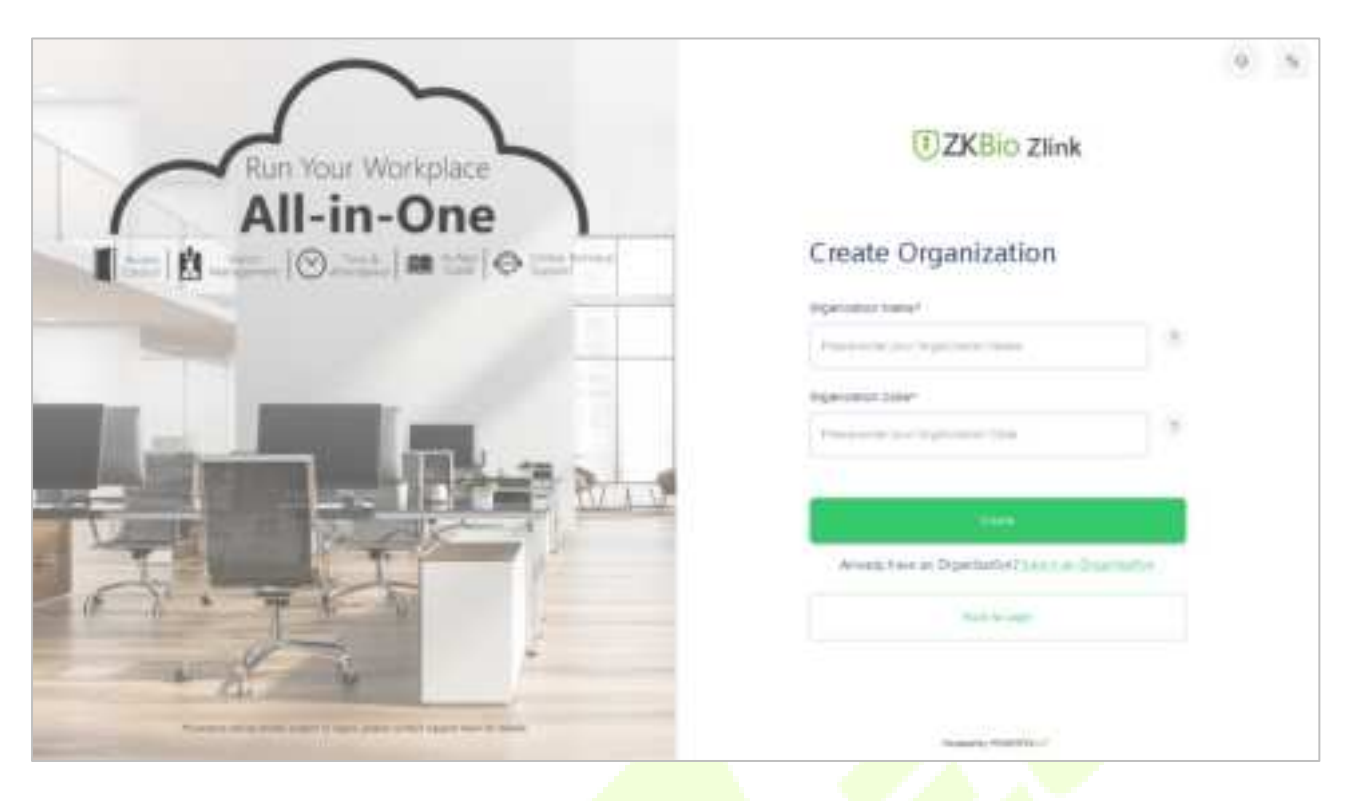

# 22.2 Add Device

# 22.2.1 Set Organization (Add Person)

1. Click **Me > Organization** on the main menu.

| 0  |            |               |             | 🐻 Zhaniti 🗸 | Dates 2000 V |
|----|------------|---------------|-------------|-------------|--------------|
| =  | Me         |               |             |             |              |
|    | Cardinator | Davita Cantor | Contraction |             |              |
| 8  | O Station  |               | 0           |             |              |
| 00 |            |               |             |             |              |
| D: |            |               |             |             |              |
|    |            |               |             |             |              |
|    |            |               |             |             |              |
|    |            |               |             |             |              |
|    |            |               |             |             |              |
|    |            |               |             |             |              |
|    |            |               |             |             |              |
|    |            |               |             |             |              |
| 0  |            |               |             |             |              |

2. Click **Add** icon to add a new person (Repeat adding the department, role and permission, job title, site list, and zone list).

|   |    |             |            |             |              |         |            |                   |               | anne (          | C 20000 20000 |
|---|----|-------------|------------|-------------|--------------|---------|------------|-------------------|---------------|-----------------|---------------|
|   | 4  | Organiz     | ation      |             |              |         |            |                   |               |                 |               |
|   | P* | 100         | Department | Role and Po | nitesian 👘 🗧 | 20.789  | Zine Rolds | ridia.            |               | œ               | u v 💽         |
|   |    | Frenchister |            |             | From B       | trat    | and the    | Department        | 20100         | Sale of stating | Attn          |
| U |    | 0-          | es mes     |             | -267         | minered | pone       | beteut department | Debalture the |                 | 1             |
|   |    |             |            |             |              |         |            |                   |               |                 |               |
|   |    |             |            |             |              |         |            |                   |               |                 |               |

3. Enter the person's details and click **Save** (Repeat adding the department, role and permission, job title, site list, and zone list).

| T          |                    |                                    |   | 🙆 Zincelli 🛩 🛛 Dinee June |
|------------|--------------------|------------------------------------|---|---------------------------|
| <b>1</b> < | Add Person Details |                                    |   |                           |
| P          |                    | No.11 Kalker                       |   | Cart-Salar*               |
|            |                    | Internation from the loss          |   | File day (a) have         |
| -          | 1.00               | Parrier ID*                        |   | Table -                   |
| - 世.       | 1005               | The and Personal I                 |   | the section               |
| (h)        |                    | Name:                              |   | Anno and Parallinear      |
|            |                    | many 20%. The year of the location |   | Reprintation -            |
|            |                    | Inger brach                        |   | 40.744                    |
|            |                    | institut Gaserman                  |   | antar atta                |
|            |                    | Securit Arring                     |   | Date of terms             |
|            |                    | Data TTT diana aki kita 🛛 🖸        | 0 | a a                       |
|            |                    | Service .                          |   | Charles                   |
|            |                    | The Contraction of Contraction     | 2 | 100100-00411 A            |
|            |                    | Press Gale                         |   | 1915:                     |
|            |                    | True and Provide States            |   | Distribution (10)         |
|            |                    | Addmention (*                      |   | Addminister #             |
| 50         |                    | Information failures               |   | THE SOCIETY               |

### 22.2.2 Add Device

1. Press **M/OK** and enter **COMM.** > **Ethernet** on the device to set the IP address and gateway of the device.

| Elhomot               |                  |
|-----------------------|------------------|
| Display in Status Bar | •                |
| Fv4                   |                  |
| P Address             |                  |
|                       | 192,168 (68,129) |
| Subnet Mask           |                  |
|                       | 255 255 255 0    |
| Gateway               |                  |
|                       | 192 168 163 1    |
| DNS                   |                  |

2. Click **Workshop** > **CloudACC** on the main menu to enter the **ZKBio Cloud Access** interface.

| Ū   |                   | G Zhaniti v | (C) 2000-2000-4 |
|-----|-------------------|-------------|-----------------|
| п   | Workshop          |             |                 |
| 53  |                   |             |                 |
| 2   | Canality Canality |             |                 |
| 100 |                   |             |                 |
| 6   |                   |             |                 |
|     |                   |             |                 |
|     |                   |             |                 |
|     |                   |             |                 |
|     |                   |             |                 |
|     |                   |             |                 |
|     |                   |             |                 |
|     |                   |             |                 |
|     |                   |             |                 |
|     |                   |             |                 |

- 3. Click **Device Management > Device** to enter the **Device** interface in the **ZKBio Cloud Access**.
- 4. Click +Add Device button to add a new device.
- 5. Read and check to the instructions, then click **Continue**.

| Cloud ACC |                 |     |                                                                                                 |                                                                                                    | 🕒 áteco 89 🕒 áteco áteco                                                                     |
|-----------|-----------------|-----|-------------------------------------------------------------------------------------------------|----------------------------------------------------------------------------------------------------|----------------------------------------------------------------------------------------------|
| 88        | Deshboard       |     | < Add Device                                                                                    |                                                                                                    |                                                                                              |
| 35        | Organization    | v   |                                                                                                 |                                                                                                    |                                                                                              |
|           | Site Management | ÷   | Device Network Configuration Steps                                                              |                                                                                                    |                                                                                              |
|           | Device Managame | • • |                                                                                                 |                                                                                                    |                                                                                              |
|           | Device Topology |     | Step 1: Power up and turn on the Device                                                         | Step 2: Configure the Network                                                                                 | Step 3: Restore the Factory Settings                                                         |
|           | Device          |     | If the Device has a network, it will automatically connect<br>to the network and start working. | You may use lifeetcollists set up the network. Or some<br>Device has touch screen that has network setting in | frome Devices can not have network setting. You may try to Reset the Device factory setting. |
|           | Deor            |     |                                                                                                 | Permane.                                                                                                    |                                                                                              |
| ÷.,       | Render          |     | 0                                                                                               |                                                                                                    |                                                                                              |
|           | Audiary Input   |     | a°n                                                                                             | S 452 8                                                                                                    |                                                                                              |
| -         | Austiery Output |     |                                                                                                 | 2222                                                                                                    |                                                                                              |
| đ         | Access Control  | ÷   |                                                                                                 |                                                                                                    |                                                                                              |
| C         | Report          | v   |                                                                                                 |                                                                                                    |                                                                                              |
| D         | Operation Log   |     |                                                                                                 |                                                                                                    |                                                                                              |
|           |                 |     | I have read these instructions                                                                  |                                                                                                    | Continue                                                                                     |
| vesio     | wV2.1.0         | ×   |                                                                                                 |                                                                                                    |                                                                                              |

6. Enter the device's serial number, then click Add. (Press M/OK and enter System Info > Device Info on the device to view the serial number)

| 0    | loud ACC                                                                                                    | e tixe e con con                                                                                                    |
|------|----------------------------------------------------------------------------------------------------|----------------------------------------------------------------------------------------------------|
| Ħ    | Destand                                                                                                    | < Add Devlet                                                                                                    |
| А    | organization in the                                                                                                    | Manual Register Device                                                                                                    |
|      | ta Vice and the                                                                                                    | · · · · · · · · · · · · · · · · · · ·                                                                                                    |
| П    | Investargental of                                                                                                    | rever og und det bestere mennen.<br>Inder in det net set er vare en til blir met net om statet og statet og statet og statet og statet og statet og |
|      | Two states as                                                                                                    | Z Eric (y. a. Devec BL) (AcchargeWeinschup inner och all minner all nacharging). Wits, Kocharo soweische Devec wittenplag a Gewoler (darbei-<br>aus |
| 1    | The state of the state of the s | Son de la de la Constante de la Colore de Carden de La Francis Yang Kanaza.<br>A la Constante Vendera en la colore de                               |
| 1    | 100°                                                                                                    | A CHERRON, SAMPLINA , LAGAIN                                                                                                    |
| 11   | Serk:                                                                                                    | Device Bellet Numbe                                                                                                    |
|      | NE IN FAT                                                                                                    | PhalaEndelookata CMenta                                                                                                    |
| đ    | (a.e.)                                                                                                    | Sur Sur                                                                                                    |
| n    | Rgen                                                                                                    |                                                                                                    |
| L®   | stear A                                                                                                    |                                                                                                    |
| veru | × • • • • • •                                                                                                    |                                                                                                    |

7. Choose a site and a zone, then click **Bind** to finish.

| Please tind the Device to a Sile and Mapper<br>Real No. 1 | t Zanı |
|-----------------------------------------------------------|--------|
| Phase weet, and the                                       | 3      |
| Red Date *                                                |        |
| Press (Herrison Devel                                     | 2      |
|                                                           |        |

### 22.3 Time Slot

Time Slot is used to set the access time period for person or doors.

### 22.3.1 Set Time Slot

In **ZKBio Cloud Access** interface, click **Access Control > Time Slots** to set time slot.

| (       | loud ACC                           | 6                                                                                                    | HINAPP. | Bronison |
|---------|------------------------------------|----------------------------------------------------------------------------------------------------|---------|----------|
| 88<br>A | Drumani<br>Drywedd yw              | Time Sict                                                                                                    |         | 0 7 1    |
|         | ta vice and the                    | _ T. (45)                                                                                                    |         | L B C    |
| п       | Doce Cargonal 19                   | Not solve at                                                                                                    |         | 00       |
| ¢,      | www.covin                          | Second Second Second Second Second Second Second Second Second Second Second Second Second Second Second Second |         | 1 1 ×    |
| 1.1     | TAX22                              |                                                                                                    |         |          |
| × .     | Conservation 1.                    |                                                                                                    |         |          |
| 1.1     | <ul> <li>Microsoft (me)</li> </ul> |                                                                                                    |         |          |
| D       | · 1 · · ·                          |                                                                                                    |         |          |
| le.     | Sparen en                          |                                                                                                    |         |          |
|         |                                    |                                                                                                    |         |          |
|         |                                    |                                                                                                    |         |          |
|         |                                    |                                                                                                    |         |          |

Click +Add Time slots to add a new slot, or click 🖉 to modify an existing slot.

### 22.3.2 Set Door Access Time

In **ZKBio Cloud Access** interface, click **Access Control** > **Door Access Time** and click  $\checkmark$  to allocate a time slot to this door.

| Cloud ACC                                                                                                    |                                                                | ().m          | anes alter |
|----------------------------------------------------------------------------------------------------|----------------------------------------------------------------|---------------|------------|
| B Infine)                                                                                                    | Door Access Time                                               | 8 3           | £ 0 7      |
| - Inverseet                                                                                                    | 🗇 Barbara Barabara Barabarbar, Barbarba Barba Barba Barbarba B | NY Codes Hole | A-Rest.    |
| D investigation -                                                                                                    | 📋 met antointe attainet 1 🗸 🗸 Maalmar                          |               | 0          |
| 1                                                                                                    | Maid sensity of page 4 + 5 bala                                |               | N 🛄 (A)    |
| <ul> <li>Transition</li> <li>Transition</li> <li>Transition</li> <li>Transition</li> <li>Transition</li> <li>Transition</li> <li>Transition</li> </ul> |                                                                |               |            |
| x IIIreen                                                                                                    |                                                                |               |            |

### 22.3.3 Set Group Access Time

You can set a group to control the access time of the person and the door at the same time.

In **ZKBio Cloud Access** interface, click **Access Control** > **Group Access Time**.

| Cloud ACC                                        |                      |                               |                   |        | <b>8</b> ***** | Bromann |
|--------------------------------------------------|----------------------|-------------------------------|-------------------|--------|----------------|---------|
| 雷 Dramad                                         | Славо Ареера Піте    |                               |                   |        |                | H 7 1   |
| jaj bejaren en o                                 |                      |                               |                   |        |                |         |
| A State Action 1998                              | L +••                | the start                     | that the accuracy | ••     |                | An en   |
| □ Decedargenal ~                                 |                      | $X_{i} = \{i,j\} \in \{i,j\}$ | contractory.      | 1100 m | ()             | 8 2 0   |
| <ul> <li>Section 2.</li> </ul>                   | Same Frank (2.2) (1) |                               |                   |        |                | 7 🔳 >   |
| A DATA                                           |                      |                               |                   |        |                |         |
| Constant is                                      |                      |                               |                   |        |                |         |
| <ul> <li>An access to a</li> </ul>               |                      |                               |                   |        |                |         |
| D 11 -                                           |                      |                               |                   |        |                |         |
| De Garia La                                      |                      |                               |                   |        |                |         |
|                                                  |                      |                               |                   |        |                |         |
|                                                  |                      |                               |                   |        |                |         |
|                                                  |                      |                               |                   |        |                |         |
|                                                  |                      |                               |                   |        |                |         |
|                                                  |                      |                               |                   |        |                |         |
|                                                  |                      |                               |                   |        |                |         |
| varsor v > 0 — — — — — — — — — — — — — — — — — — |                      |                               |                   |        |                |         |

Click + Add Group Access Time to add a new group.

Click 🕕 to allocate doors to this group.

Click  $\stackrel{\text{l}}{=}$  to allocate person to this group.

Click  $\checkmark$  to allocate a time slot to this group.

Click  $\overline{\Box}$  to delete this group.

# 22.4 Synchronize Person to Device

1. Click **Workshop > CloudACC** on the main menu to enter the **ZKBio Cloud Access** interface.

| ٦  |          |          | (jii) 2M | acco 99 🗸 🛛 Dataco Zitaco | ÷ |
|----|----------|----------|----------|---------------------------|---|
|    | Workshop |          |          |                           |   |
| 5  |          |          |          |                           |   |
| ₽  | GoueMOC  | CinedATT |          |                           |   |
| 8  |          |          |          |                           |   |
|    |          |          |          |                           |   |
| Ge |          |          |          |                           |   |
|    |          |          |          |                           |   |
|    |          |          |          |                           |   |
|    |          |          |          |                           |   |
|    |          |          |          |                           |   |
|    |          |          |          |                           |   |
|    |          |          |          |                           |   |
|    |          |          |          |                           |   |

2. Click Access Control > Group Access Time.

| Cloud ACC                         |                   |                                    |                  |           | <b>8</b> 11 www | <b>B</b> rom room |
|-----------------------------------|-------------------|------------------------------------|------------------|-----------|-----------------|-------------------|
| 部)Druttani<br>(A) Drymowich       | Group Access Time |                                    |                  |           |                 | 8 7 1             |
| 1. Construction                   |                   | La dat                             | Call Contact and | - strates |                 | A                 |
| 🗍 - Cossedangeral                 | ×. ⊏              | $\lambda_{i}=1, i \in [0, \infty)$ | (M1.1515)        | nor>+     | Φ               | 8 0 0             |
| St. Constraints                   | ·                 |                                    |                  |           |                 | 7 🚺 5             |
| <ul> <li>Takes</li> </ul>         |                   |                                    |                  |           |                 |                   |
| <ul> <li>Developments</li> </ul>  |                   |                                    |                  |           |                 |                   |
| <ul> <li>An access the</li> </ul> |                   |                                    |                  |           |                 |                   |
| 0.05                              | -                 |                                    |                  |           |                 |                   |
| De Garia in                       |                   |                                    |                  |           |                 |                   |
|                                   |                   |                                    |                  |           |                 |                   |
|                                   |                   |                                    |                  |           |                 |                   |
|                                   |                   |                                    |                  |           |                 |                   |
|                                   |                   |                                    |                  |           |                 |                   |
|                                   |                   |                                    |                  |           |                 |                   |
|                                   |                   |                                    |                  |           |                 |                   |

# 3. Click D > to choose a device.

| Cloud ACC                                                                                                    |                    |                 |                       |              | ()              | Gammanes |
|----------------------------------------------------------------------------------------------------|--------------------|-----------------|-----------------------|--------------|-----------------|----------|
| B lation)<br>≲ itproduc                                                                                           | < Manage Doo       |                 |                       |              |                 | 0        |
| C Invergent                                                                                                    | - 1940 9274        | (manual fairtee | distant and the state | Interface in | VerTrades Ander | 6.610m   |
| (and the sparse)                                                                                                  | - fiel :           | Sector Co. 11   |                       | - K)         |                 |          |
| 2                                                                                                    | · Mild wattpd page | 8. + 1441       |                       |              |                 | 16 🛄 A.  |
| <ul> <li>Star Access Tree</li> <li>Star Access Tree</li> <li>Description</li> <li>Reset</li> <li>Reset</li> </ul> |                    |                 |                       |              |                 |          |

4. Click  $\bigotimes >^{\bullet}$  to allocate person to this device.

|                                      |            | etwe 2                                                                                                    | er 🙁 🙁 👘 🖓                                                                                                    |
|--------------------------------------|------------|----------------------------------------------------------------------------------------------------|----------------------------------------------------------------------------------------------------|
| < Add Person                         |            |                                                                                                    | CΥ                                                                                                    |
|                                      | ידור וויע  | 199610                                                                                                    |                                                                                                    |
| - a                                  | 100        |                                                                                                    |                                                                                                    |
| ·· •                                 | · v        | L *                                                                                                    |                                                                                                    |
| 10.000 (0.00) <mark>- 1</mark> .2708 |            |                                                                                                    | 8 🚺 8                                                                                                    |
|                                      |            |                                                                                                    |                                                                                                    |
|                                      |            |                                                                                                    |                                                                                                    |
|                                      |            | A 1                                                                                                    | B11                                                                                                    |
|                                      |            |                                                                                                    |                                                                                                    |
|                                      |            |                                                                                                    |                                                                                                    |
|                                      |            |                                                                                                    |                                                                                                    |
|                                      |            |                                                                                                    |                                                                                                    |
|                                      |            |                                                                                                    |                                                                                                    |
|                                      |            |                                                                                                    |                                                                                                    |
|                                      |            |                                                                                                    |                                                                                                    |
|                                      | Add Person | Add Person       Image: Image: Im | Add Person  Another terms  Add Person  Another terms  Add Person  Another terms  Add Person  Add Person  Add Perso |

5. Click **Device Management > Device** to enter the **Device** interface.

| Cloud ACC                                                                                                    |                        |           |           |                |              | () mean | () and and |
|----------------------------------------------------------------------------------------------------|------------------------|-----------|-----------|----------------|--------------|---------|------------|
| S Agendan -                                                                                                    | Device                 |           |           |                |              | a ♦ 1   |            |
| D inversion -                                                                                                    | There are              | Section . | Printers. | Strains states | -            | -       | 1222       |
| Q. permission -                                                                                                    | C metanolo             | -         | 100.000   | Spectra in the | performance. | dates   | G 0 5      |
| <ul> <li>Investigation</li> <li>Investigation</li> <li>Automotion</li> <li>Automotion&lt;</li></ul> | Anet south product ( ) | 5947      |           |                |              |         |            |

6. Choose a device and click **Persons in the Device** icon 🗔 to view the person list.

| Cloud ACC                              |                                                                                                    |                          |                 |                   | () .m    | ().Ata |
|----------------------------------------|----------------------------------------------------------------------------------------------------|--------------------------|-----------------|-------------------|----------|--------|
| B Teller                               | C Person in Thic                                                                                                    | Device                   |                 |                   |          |        |
| W obcente -                            | inter Section                                                                                                    | 10. Po                   |                 |                   |          |        |
| D inversioner -                        | and a second second sec |                          |                 |                   |          |        |
| O merminent -                          | Person & Person Confin                                                                                                    | ntiato in this Davies: 2 |                 |                   |          | a      |
| <ul> <li>Jensholey</li> </ul>          |                                                                                                    |                          |                 |                   |          |        |
| <ul> <li></li></ul>                    | Participation -                                                                                                    | Colori (B.               |                 | Paintertrationing |          |        |
| <ul> <li>200</li> </ul>                |                                                                                                    |                          | Select Use role |                   | 0.000.00 |        |
| * feets                                | المحاجز والمتحاجب                                                                                                    | * 11eT1                  |                 |                   |          | 100    |
| <ul> <li>Autorited</li> </ul>          |                                                                                                    |                          |                 |                   |          |        |
| <ul> <li>Battery they delay</li> </ul> |                                                                                                    |                          |                 |                   |          |        |
| d' Assestant -                         |                                                                                                    |                          |                 |                   |          |        |
| D Here' -                              |                                                                                                    |                          |                 |                   |          |        |
| () approximitely                       |                                                                                                    |                          |                 |                   |          |        |
|                                        |                                                                                                    |                          |                 |                   |          |        |
| www.tts x                              |                                                                                                    |                          |                 |                   |          |        |

### 22.5 User Registration

### 22.5.1 Register a User ID and Name

Please refer to 22.2.1 Set Organization.

### 22.5.2 Setting the User Role

There are two types of user accounts: the **Normal User** and the **Super Admin**. If there is already a registered administrator, the normal users have no rights to manage the system and may only access authentication verifications. The administrator owns all management privileges.

- 1. Click **Device Management > Device** on **ZKBio Cloud Access** interface to enter the **Device** interface.
- 2. Choose a device and click **Persons in the Device** icon **G** to view the person list.

| Cloud ACC                                                                                                    |                      |            |              |                |                         | () // ····// | () Ale: (Ale: |
|----------------------------------------------------------------------------------------------------|----------------------|------------|--------------|----------------|-------------------------|--------------|---------------|
| S Partners -                                                                                                    | Device               |            |              |                |                         | Ø ∲ 8        | T             |
| D Interaction -                                                                                                    | () inches            | data barba | in address 1 | Bartine Barter | Prevalence in the state | index.       | Ardens        |
| Q. trainingents -                                                                                                    | C instants           | -          | in month.    | -              |                         | Dates        | 0.00          |
| <ul> <li>Jerrer Sentry</li> <li>Sent</li> <li>Sent</li> <li>Kaller Style</li> <li>Kaller Style</li> <li>Kaller Style</li> <li>Kaller Style</li> <li>Growen Senter</li> <li>Sent</li> <li>Senter</li> <li>Senter</li> <li>Sente</li></ul> | rena, amang tak taka | - Frott    |              |                |                         |              |               |
|                                                                                                    |                      |            |              |                |                         |              |               |
|                                                                                                    |                      |            |              |                |                         |              |               |

#### 3. Choose the **Select User role**.

| Cloud ACC                                                                            |                         |                           |                |                | (Caneon | () Also Also  |
|--------------------------------------------------------------------------------------|-------------------------|---------------------------|----------------|----------------|---------|---------------|
| B tartent<br>≥ operator -<br>D the Versperat -                                       | C Person in This        | Device                    |                |                |         |               |
| <ul> <li>Investigation -</li> <li>Investigation</li> </ul>                           | Person & Person Dock    | etials in this Dentrop () | -              | Name (Antonia) |         | 9             |
|                                                                                      | 1040-1040               | .C.                       | Inset Low Yolk |                |         | 11 <b>1</b> 1 |
| <ul> <li>Name/End</li> <li>Name/End</li> <li>Name/End</li> <li>Associated</li> </ul> | North Sector Security 1 | 1 * 1941                  |                |                |         |               |
| D American -                                                                         |                         |                           |                |                |         |               |
| ware the X                                                                           |                         |                           |                |                |         |               |

### 22.5.3 Register Fingerprint

- 1. Click **Device Management > Device** on **ZKBio Cloud** Access interface to enter the **Device** interface.
- 2. Choose a device and click **Persons in the Device** icon **a** to view the person list.

| Cloud ACC                                                                                                    |                                                  | () Alas: () () () () () () () () () () () () () |
|----------------------------------------------------------------------------------------------------|--------------------------------------------------|-------------------------------------------------|
| B Inclusion -                                                                                                    | Device                                           | Ø ♦ A V Marrie                                  |
| D Interpret -                                                                                                    | 🗇 Balandara Balandara Mathasi Balandar Balandara | inter Aiter                                     |
| O territory -                                                                                                    | 3 beauty where mount person would                |                                                 |
| <ul> <li>Jener Seriegy</li> <li>Jener</li> <li>Jener</li> <li>Karter</li> <li>Karter Street</li> <li>Karter Street</li> <li>Karter Street</li> <li>Street</li> <li>Street</li> <li>Street</li> <li>Street</li> <li>Street</li> </ul> | ine of second systems ( B = ) ( ( ( ( )          |                                                 |
| WHEN X                                                                                                    |                                                  |                                                 |

3. Click click click click **Submit**, then register fingerprint on the device.

| Cloud ACC                                                                                                    |                           |                        |                   |                    | () meen | (Cancentee |
|----------------------------------------------------------------------------------------------------|---------------------------|------------------------|-------------------|--------------------|---------|------------|
| B Teller                                                                                                    | C Person in This I        | Nevice                 |                   |                    |         |            |
| E stewards -                                                                                                    | B 27                      | 10.00                  |                   |                    |         |            |
| C International -                                                                                                    | Person & Person Gradeo    | Galo in this Dovice: 7 |                   |                    |         | ø          |
|                                                                                                    | Parameters.               | Parate 10              | -                 | Page of California |         |            |
| - 100 ·                                                                                                    | 1000,000                  |                        | Galact User Talls |                    | 000.03  | 10.4.1     |
| <ul> <li>Austracy Insul</li> <li>Austracy Insul</li> <li>Austracy Insul<td>Second second part page 1</td><td>+ 81411</td><td></td><td></td><td></td><td></td></li></ul> | Second second part page 1 | + 81411                |                   |                    |         |            |
| www.thite.ac                                                                                                    |                           |                        |                   |                    |         |            |

4. Press the same finger on the device three times. Green indicates that the fingerprint was enrolled successfully.

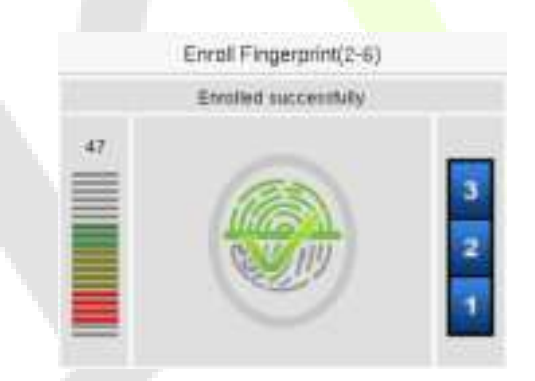

- 22.5.4 Register Face Template
- 1. Click **Device Management > Device** on **ZKBio Cloud Access** interface to enter the **Device** interface.
- 2. Choose a device and click **Persons in the Device** icon 🗔 to view the person list.

| Cloud ACC                                                                                                    |                                                      | () // () // |
|----------------------------------------------------------------------------------------------------|------------------------------------------------------|----------------------------------------------------------------------------------------------------|
| B Defent                                                                                                    | Device                                               | Ø ♦ 8 ₹ €Milwer                                                                                                    |
| C Interaction -                                                                                                    | [] Induction Interface Particle Interface Processing | i inte Aiten                                                                                                    |
| Q. teachingment -                                                                                                    | 3 hereits where many acares where                    |                                                                                                    |
| <ul> <li>Seven having:</li> <li>Seven having:</li> <li>Seven</li> <li>Seven</li> <li>Seven</li> <li>Seven</li> <li>Seven</li> <li>Seven</li> <li>Seven</li> <li>Seven</li> </ul> | men, mung his fills                                  |                                                                                                    |
|                                                                                                    |                                                      |                                                                                                    |

3. Click icon to register face template on the device.

| Cloud ACC                        |                              |                           |                |                       | () meen | (C) Alice Alien |
|----------------------------------|------------------------------|---------------------------|----------------|-----------------------|---------|-----------------|
| B Terrison                       | C Person in This I           | Device                    |                |                       |         |                 |
| W observes -                     |                              |                           |                |                       |         |                 |
| D involutionart -                |                              | 10.00                     |                |                       |         |                 |
| C recently -                     | Person & Person Conden       | their in this Division 7. |                |                       |         | 10              |
| <ul> <li>Jenshump</li> </ul>     |                              |                           |                |                       |         | 19              |
| ·                                | The sector is                | Parent IB                 | -              | rise or the factories |         |                 |
| a 200                            | 1000 1000                    | 10                        | Generation and |                       | 000.00  |                 |
| <ul> <li>Association</li> </ul>  | Second according of proget 1 | + ++411                   |                |                       |         | 1 B             |
| <ul> <li>Autorybuilt</li> </ul>  |                              |                           |                |                       |         |                 |
| <ul> <li>hatley think</li> </ul> |                              |                           |                |                       |         |                 |
| d' Assestance -                  |                              |                           |                |                       |         |                 |
| 2 · ·····                        |                              |                           |                |                       |         |                 |
| (h menuis)                       |                              |                           |                |                       |         |                 |
|                                  |                              |                           |                |                       |         |                 |
| w stiven                         |                              |                           |                |                       |         |                 |

### 22.5.5 Register Password

- 1. Click **Device Management > Device** on **ZKBio Cloud Access** interface to enter the **Device** interface.
- 2. Choose a device and click **Persons in the Device** icon L**i** to view the person list.

| Cloud ACC                                                                                                    |                     |        |              |              |                      | () // ·····// | () Alan (Nors |
|----------------------------------------------------------------------------------------------------|---------------------|--------|--------------|--------------|----------------------|---------------|---------------|
| B fartuar                                                                                                    | Device              |        |              |              |                      | σ + n         | 7             |
| C Includent -                                                                                                    | () minut            | 100000 | a delatere i | Barris Barro | Permanenter eta cont | inter .       | Adam          |
| Q. Incompany -                                                                                                    | C instants          | -      | in workers.  | -            |                      | 2004          | Q 0 0         |
| <ul> <li>James Bankay</li> <li>Harris</li> <li>Kantars bank</li> <li>Kantars bank</li> <li>Kantars bank</li> <li>Kantars bank</li> <li>Kantars bank</li> <li>Bank</li> <li>Bank</li> <li< td=""><td>land score proven 3</td><td></td><td></td><td></td><td></td><td></td><td></td></li<></ul> | land score proven 3 |        |              |              |                      |               |               |
| 100101V318 K                                                                                                    |                     |        |              |              |                      |               |               |

### 3. Click icon to register password on the device.

| Cloud ACC                       |                                |                             |               |                | () meen                             | (C) Allow Allow |
|---------------------------------|--------------------------------|-----------------------------|---------------|----------------|-------------------------------------|-----------------|
| B Tellant                       | C Person in This               | Device                      |               |                |                                     |                 |
| W mberrate -                    |                                |                             |               |                |                                     |                 |
| D investorer -                  |                                | 44.00                       |               |                |                                     |                 |
| () international -              | Particular Daniela Canda       | otheta in their Disalism 12 |               |                |                                     |                 |
| a Janahump                      | - THIORATERIA GEN              | offers of pass franchise 1  |               |                |                                     | 9               |
|                                 | Parameters.                    | Parent B                    | -             | these balances |                                     |                 |
| - 100 ·                         | 1000,000                       | 10                          | dead user the |                | 0.000 0 0 0 0 0 0 0 0 0 0 0 0 0 0 0 |                 |
| <ul> <li>Averal</li> </ul>      | Interest incomes part proget ( | ·                           |               |                |                                     | 1 🖬 A           |
| <ul> <li>Autoylogi</li> </ul>   |                                |                             |               |                |                                     |                 |
| <ul> <li>hateythilad</li> </ul> |                                |                             |               |                |                                     |                 |
| d Assessment -                  |                                |                             |               |                |                                     |                 |
| 0 · · · · ·                     |                                |                             |               |                |                                     |                 |
| (h mentariza)                   |                                |                             |               |                |                                     |                 |
|                                 |                                |                             |               |                |                                     |                 |

Note: The password may contain one to eight digits by default.

### 22.5.6 Register Card

- 1. Click **Device Management > Device** on **ZKBio Cloud Access** interface to enter the **Device** interface.
- 2. Choose a device and click **Persons in the Device** icon L**i** to view the person list.

| Cloud ACC                                                                                                    |                                                                                                    | () /m==// | () Atom (Aleco |
|----------------------------------------------------------------------------------------------------|----------------------------------------------------------------------------------------------------|-----------|----------------|
| B intern<br>B ingener                                                                                                    | Device                                                                                                    | σ + n     | V              |
| D Interpret -                                                                                                    | () Internet Internet Press, Press, Pr | inter-    | Adams          |
| G. Incompany -                                                                                                    | 3 between where many access are been                                                                                                    | Date:     | Q 0 0          |
| <ul> <li>Jerre Terring:</li> <li>Inner</li> <li>Inner</li> <li>Rame Autorytype</li> <li>Rame Derive Autorytype</li> <li>Rame Derive Autorytype</li> <li>Rame D</li></ul> | and and find the first of the first of the f |           |                |
| 10000 X                                                                                                    |                                                                                                    |           |                |

3. Click icon to register password on the device.

| Cloud ACC                                        |                       |                          |            |                      | () meen | (C) and a difference |
|--------------------------------------------------|-----------------------|--------------------------|------------|----------------------|---------|----------------------|
| B testant                                        | C Person in This      | Device                   |            |                      |         |                      |
| in temperat                                      | - 0 -                 | 44.71                    |            |                      |         |                      |
| C management                                     | Person & Person Grade | othalo in this Annies, 7 |            |                      |         | œ                    |
| 1 (1000)                                         | Parameters.           | Parate 10                |            | President Statistics |         |                      |
| a 200                                            | 1100 1100             | <u>1</u> 0               | destuares. |                      | 00000   |                      |
| <ul> <li>Autorybud</li> <li>Autorybud</li> </ul> | Secol acceleration    | r + andr                 |            |                      |         | 14 <b>a</b> 4        |
| d' Assestants                                    | -                     |                          |            |                      |         |                      |
| C +==+                                           | -                     |                          |            |                      |         |                      |
| Co Approximitely                                 |                       |                          |            |                      |         |                      |
| -1010-0118                                       | ×                     |                          |            |                      |         |                      |

# 22.6 Data Search

### 22.6.1 Dashboard

In **ZKBio Cloud Access** interface, click **Dashboard** to check the sites, devices, doors, person of this application, events overview graph, and sites overview map.

| Cloud ACC        |                                                                                                    |             |          |       |         | 6              | )          | ano ano                                 |
|------------------|----------------------------------------------------------------------------------------------------|-------------|----------|-------|---------|----------------|------------|-----------------------------------------|
| B. teltert       | Dephirment                                                                                                    |             |          |       |         |                |            |                                         |
| D statement -    | n 1                                                                                                    | 0<br>Destas |          | 0     | 🔳 🔒     |                | 0 Dee      | •                                       |
| C SendVergeret - |                                                                                                    |             | _        |       |         |                |            | ini ini ini ini ini ini ini ini ini ini |
| de Anenitzener   | Event Overview                                                                                                    |             |          |       |         |                | 6.         | et 2 frag. *                            |
| G                |                                                                                                    |             |          |       |         |                | Planta W   |                                         |
|                  | and a set of the set of the set o |             |          |       |         |                |            |                                         |
|                  | 0.0.40 0.0.4                                                                                                    | mon-let     | 10115-44 |       | 10.0-10 | and the second | 20.25-04   | 10.04-00                                |
|                  |                                                                                                    |             |          | Tates |         |                |            |                                         |
|                  | Site Overview                                                                                                    |             |          |       |         | 64             | work Sille |                                         |
| wiertti x        |                                                                                                    |             |          |       |         |                |            |                                         |

# 22.6.2 Event Report

In **ZKBio Cloud Access** interface, click **Report > Events** to check the specific information of all devices' events.

| Cloud ACC                                                                                                    |                                                  | @.m              |
|----------------------------------------------------------------------------------------------------|--------------------------------------------------|------------------|
| an Internet                                                                                                    | Events                                           | c v u            |
| W observation -                                                                                                    |                                                  |                  |
| 34 Veraphent –                                                                                                    | Average Parameters Senators Sectors Early Early  | Justine whenrice |
| D (multimijerer) -                                                                                                    | Manuface in . Bit wanted at 200 Bit 104. 1       |                  |
| d anner Lawren -                                                                                                    | Manufi Para Para . Manufi Para 2023 (M 1110 A. 1 |                  |
| D anir a                                                                                                    | 1022 Destruction, 001001000 22220(11/04) 1       |                  |
| ( Mark Control of Control of Cont | 1000 1000 1000 1000 1000 1000 1000 100           |                  |
|                                                                                                    | W210011303. 1                                    |                  |
| 19 <b>**</b> 995347743437434                                                                                                    | Sand meeting page ( R. m. ) Elect H              | 1 🔤 ± (3 (9)     |
| weiner#11.8 K                                                                                                    |                                                  |                  |

# 23 Connecting to ZKBio Zlink App

Change the device communication protocol to BEST protocol, then the device can be managed by ZKBio Zlink, please refer to <u>11.5 Device Type Setting</u>.

Users can use the created account to access ZKBio Zlink App to connect devices, unlock the device remotely and query records.

### 23.1 Register Account

- 1. Search for the ZKBio Zlink App in Apple App Store or Google Play Store and download the App to your smartphone.
- 2. Open the ZKBio Zlink App and if you do not have an account, please click **Create account** to add a new account.
- 3. Read and agree to User Agreement and Privacy Policy, then click **Register**.
- 4. Enter user's information and set password, then click **Register**.

| Arraman Sarma -           | an night      | UZKBIO Zlink                                                                                                    |                         |     |
|---------------------------|---------------|----------------------------------------------------------------------------------------------------|-------------------------|-----|
| <b>TZKBio</b> z           | link          | Welcome to Register                                                                                                    | First liame.*           |     |
| Welcome                   |               | Register your account by email or mobile. The<br>account is the long meterioal for you to log<br>whit the system, please keep your kitomation<br>gropery. | Lastname*               |     |
| Email*                    |               | Vota sam to tealer ortgan brailian under your<br>somewark, einst your antispart can aller be<br>enabled to jum offen organizations.                       | Coursey+                | 5 0 |
| Palance*                  | e             | You can delete account and its information,<br>to transfer account and digital accels to<br>invalue program.                                              | Email*                  | 0   |
| Automation follows Fr     | rasi Pannentt | Planes multitle they Agreement and Privacy<br>Policy before registering an account.                                                                       |                         |     |
| Light                     |               |                                                                                                    | County Passwerst*       | Q   |
| Not yet have account? Can | Av accounts   |                                                                                                    | Continuinee: Pataword * | 40  |
|                           |               | There and and spres hitter Agreement                                                                                                    |                         |     |
|                           |               | 1 Have shall and agree 10 Privary Privary                                                                                                    | Register                |     |
|                           |               | Parate                                                                                                    | - Requires              |     |

5. Choose an organization, click **Enter**, then complete registration. If you do not have an organization, please click **Create one**.

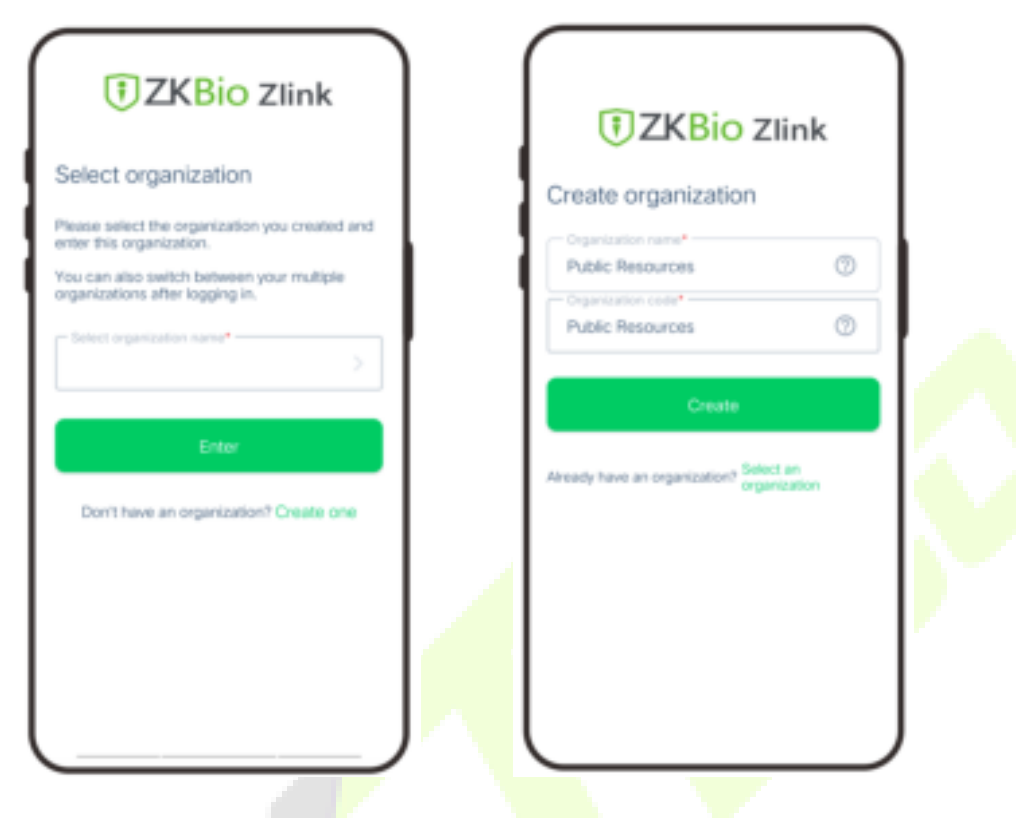

### 23.2 Add Person

- 1. Click **Me > Organization > Person** on the main menu.
- 2. Click con to add a new person. Enter the information, and click **Save**.

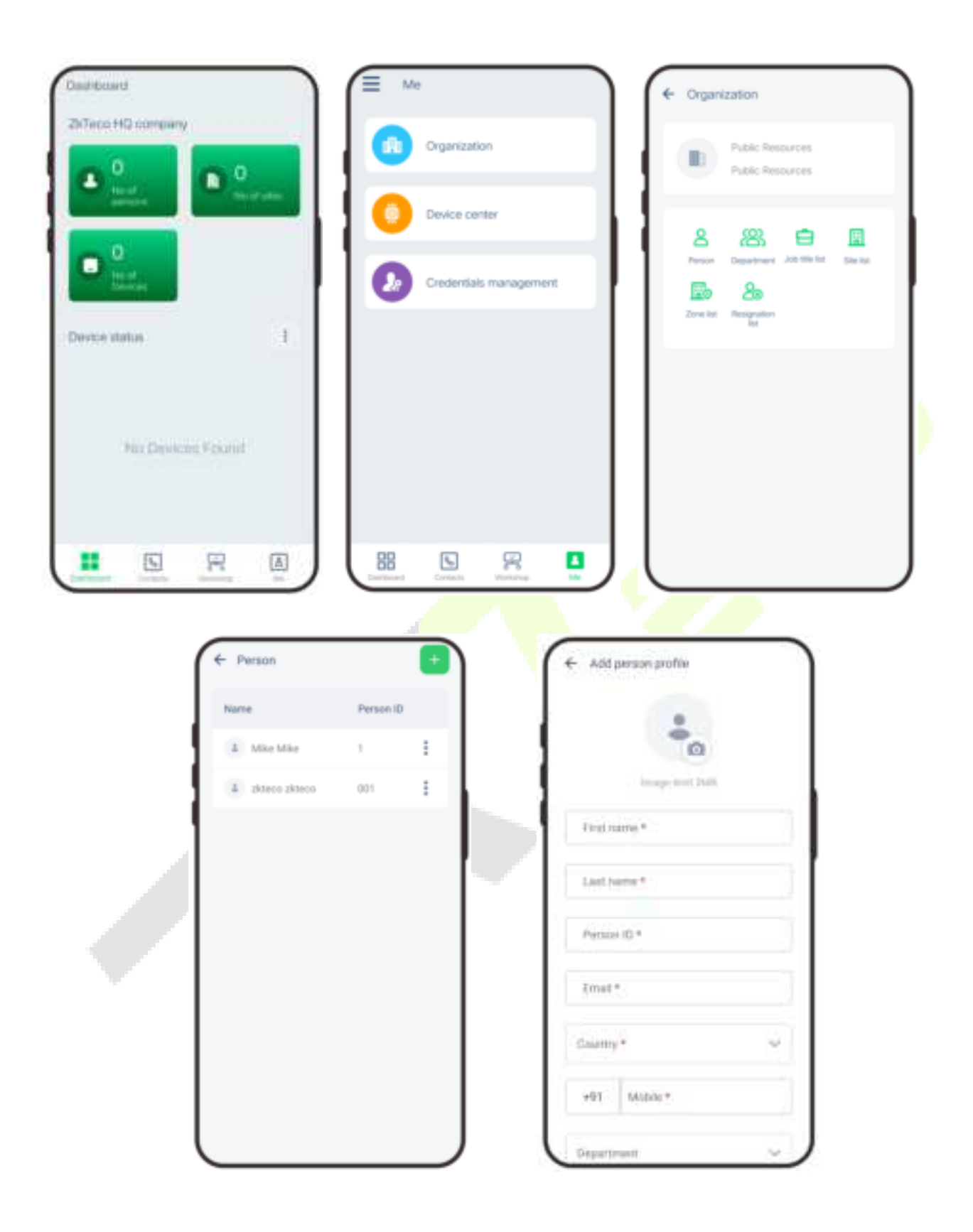

# 23.3 Add Device

### 23.3.1 Add Site and Zone

- 1. Click **Me > Organization > Site (or Zone)** on the main menu.
- 2. Click tion to add a new site or zone. Enter the information, and click **Save**.

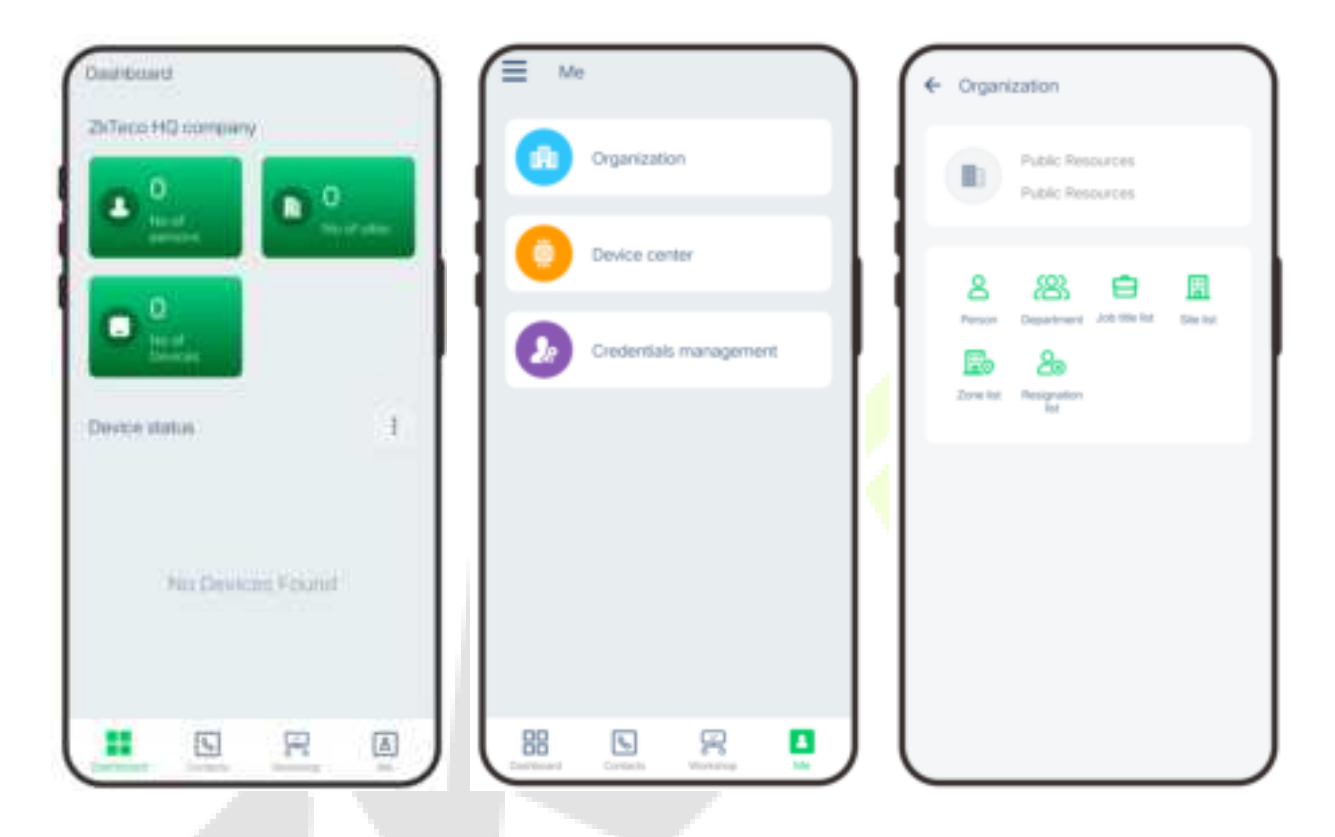

| ← Site list | • | ← Zone list | - | ← Addirone                                              |
|-------------|---|-------------|---|---------------------------------------------------------|
| Site name   |   | Zone name   |   |                                                         |
| DEFAULT     |   | Default     | 1 |                                                         |
|             |   |             |   |                                                         |
|             |   | ]           |   | Zone carrier *                                          |
|             |   |             |   | denote the anti-bicongal to the $\alpha = -\frac{1}{2}$ |
|             |   |             |   | Sara Camari                                             |
|             |   |             |   |                                                         |
|             |   |             |   |                                                         |
|             |   |             |   |                                                         |
|             |   |             |   | $\square$                                               |

### 23.3.2 Add Device

- 1. Press M/OK and enter COMM. > Ethernet on the device to set the IP address and gateway of the device.
- 2. Click **Workshop** > **CloudACC** on the main menu to enter the **ZKBio Cloud Access** interface.
- 3. Click **Me** > **Device List** to enter the **Device** interface. And click to add a new device.
- 4. Click Manually register device.
- 5. Read and check to the instructions, then click **Continue**.
- 6. Enter the device's serial number, then click **Confirm**. (Press **M/OK** and enter **System Info > Device Info** on the device to view the serial number.)

| Wananca                                                                                                    | 🕒 CLOUDACC 🛛 🕂 🕅                        | ← Device List +                                                                                                    |
|----------------------------------------------------------------------------------------------------|-----------------------------------------|----------------------------------------------------------------------------------------------------|
| ZMORO<br>Taxas of Max serveral<br>or as home priority<br>A prover de cares<br>Maximum<br>Maximum<br>Maxim | Evice List                              | will display here, you can set up the device parameters.                                                                                                    |
| C Add device                                                                                                    | Search the device                       | Manual register device                                                                                                    |
|                                                                                                    | Berray, Barranti, Serray                | Prover up and art device ratework.  1. The articized of this person will not be deleved from the option. You can see this person in the temptoon last.  2. Energies choice after converging WP entities prevailed on the resourcement. |
| Restore the factory settings<br>Some devices can not have network<br>setting. You may try to Reset the device<br>factory setting.                                                                                                    |                                         | device will display a GR code or standby<br>progr.<br>3. On the wide of device tops or on the back<br>of device, care first the device series reaction.<br>4. P3116 device strikel manifes on system.                                  |
| °                                                                                                    |                                         | Enter device metal member                                                                                                    |
| I had read these instruction                                                                                                    | Maphe He desire fax to Dialeast, by the | Gastien                                                                                                    |
| Continue                                                                                                    |                                         |                                                                                                    |

- 7. Choose a site and a zone, then click **Save** to finish.
- 8. Then click **Device**, users can view the device status and unlock remotely in this interface.

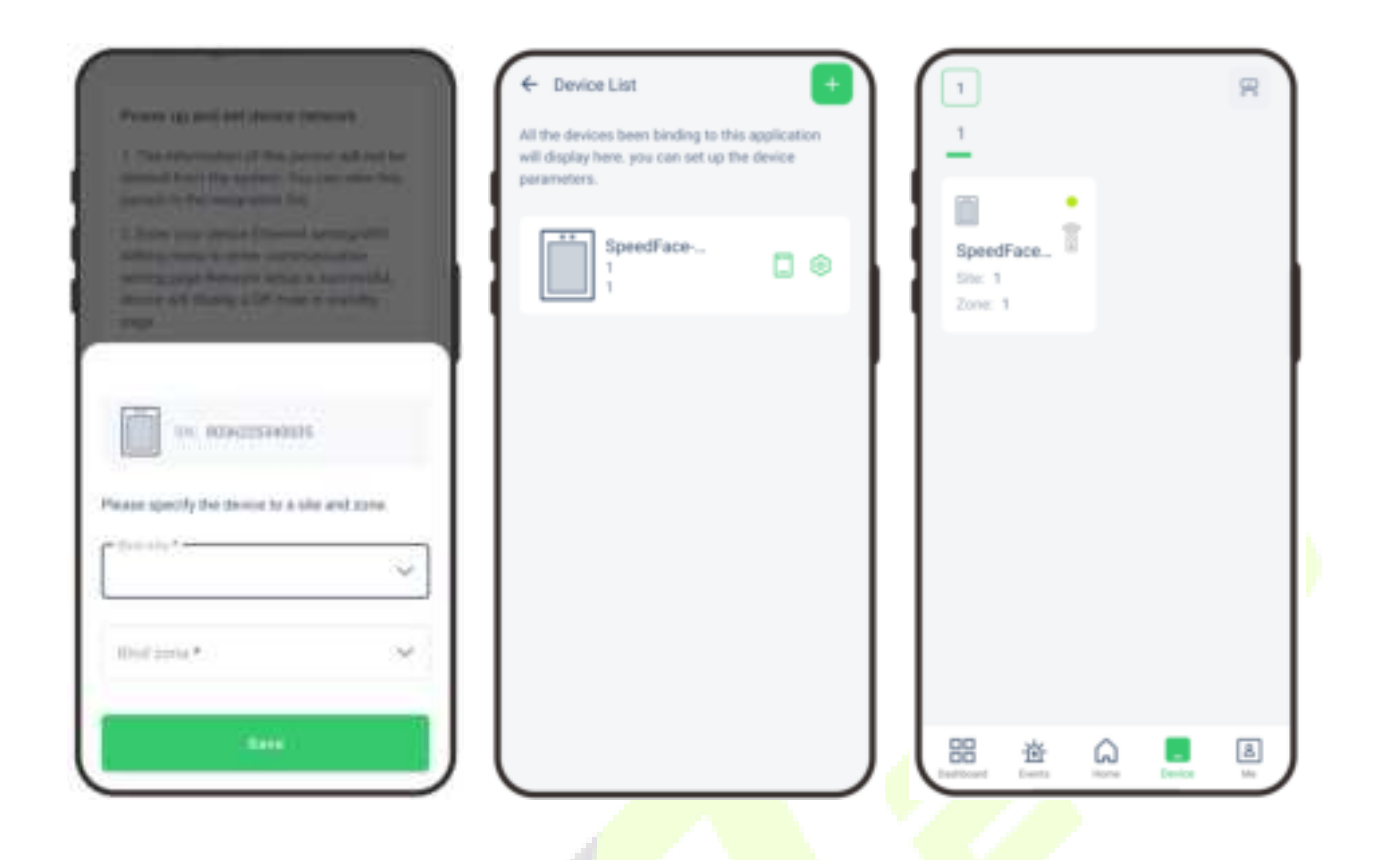

# 24 Connecting to Wireless Doorbell ★

Note: This function needs to be used with the wireless doorbell.

### 24.1 Connect the Wireless Doorbell

1. First, power on the wireless doorbell. Then, press and hold the music button 🞜 for 1.5 seconds until

the indicator flashes to indicate it's in pairing mode. After that, press the doorbell button by on the device, if the wireless doorbell rings and the indicator flashes, it means the pairing was successful.

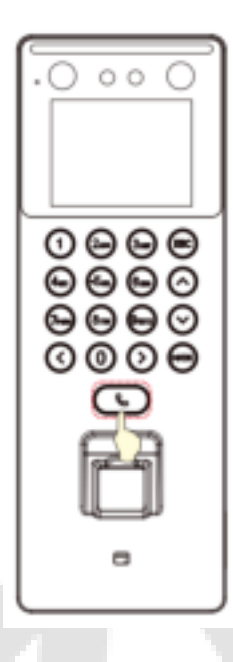

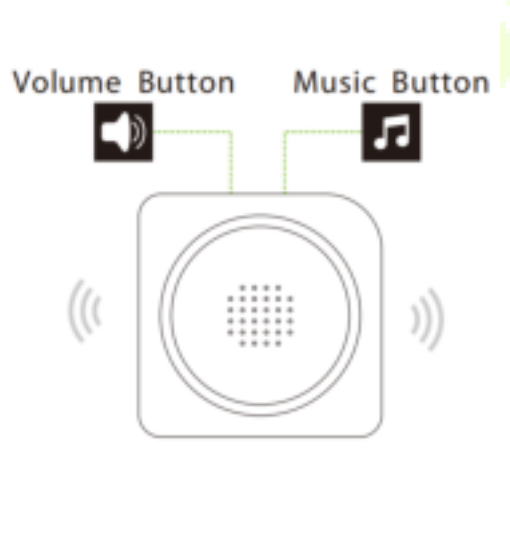

2. After a successful pairing, press the doorbell button Solar on the device will ring the wireless doorbell.

#### Note:

- To use this function, you need to enter the menu ([Intercom] > [Doorbell Setting]) and set it as Doorbell Only or Doorbell + Video Intercom.
- 2) Each F35 only supports one wireless doorbell.
- 3) Wireless doorbell needs to be purchased by the customers themselves.

### 24.2 Unbinding the Wireless Doorbell

Power off the wireless doorbell first, then re-installing the batteries while pressing and holding the music

button 🞜 until the indicator is on, indicating that the unbinding is successful.

# <u>Appendix</u>

### **Requirements of Live Collection and Registration of Visible Light**

### **Face Templates**

- 1) It is recommended to perform registration in an indoor environment with an appropriate light source without underexposure or overexposure.
- 2) Do not place the device towards outdoor light sources like door or window or other harsh light sources.
- 3) Dark-color apparels, different from the background color is recommended for registration.
- 4) Please expose your face template and forehead properly and do not cover your face template and eyebrows with your hair.
- 5) It is recommended to show a plain facial expression. (A smile is acceptable, but do not close your eyes, or incline your head to any orientation).
- 6) Two templates are required for a person with eyeglasses, one template with eyeglasses and the other without the eyeglasses.
- 7) Do not wear accessories like a scarf or mask that may cover your mouth or chin.
- 8) Please face template right towards the capturing device, and locate your face template in the template capturing area as shown in the template below.
- 9) Do not include more than one face template in the capturing area.
- 10) A distance of 50cm to 80cm is recommended for capturing the template. (The distance is adjustable, subject to body height).

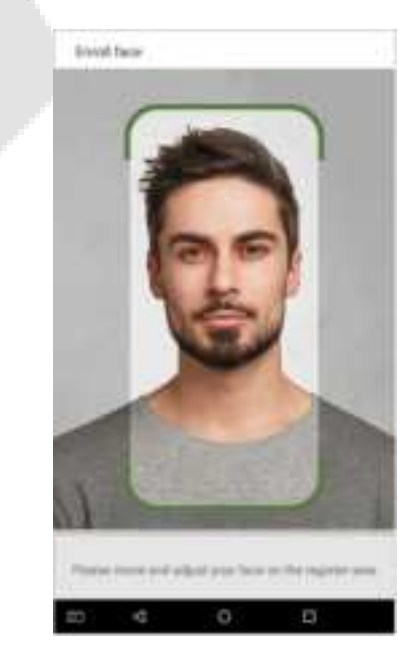

# **Requirements for Visible Light Digital Face Template Data**

The digital photo should be straight-edged, colored, half-portrayed with only one person, and the person should be uncharted and in casuals. Persons who wear eyeglasses should remain to put on eyeglasses for getting photo captured.

#### • Eye distance

200 pixels or above are recommended with no less than 115 pixels of distance.

#### Facial expression

Neutral face template or smile with eyes naturally open are recommended.

#### Gesture and angel

Horizontal rotating angle should not exceed  $\pm 10^{\circ}$ , elevation should not exceed  $\pm 10^{\circ}$ , and depression angle should not exceed  $\pm 10^{\circ}$ .

#### Accessories

Masks or colored eyeglasses are not allowed. The frame of the eyeglasses should not cover eyes and should not reflect light. For persons with thick eyeglasses frame, it is recommended to capture two templates, one with eyeglasses and the other one without the eyeglasses.

#### Face template

Complete face template with clear contour, real scale, evenly distributed light, and no shadow.

#### Template format

Should be in BMP, JPG or JPEG.

#### Data requirement

Should comply with the following requirements:

- 1) White background with dark-colored apparel.
- 2) 24bit true color mode.
- 3) JPG format compressed template with not more than 20kb size.
- 4) Resolution should be between 358 x 441 to 1080 x 1920.
- 5) The vertical scale of head and body should be in a ratio of 2:1.
- 6) The photo should include the captured person's shoulders at the same horizontal level.
- 7) The captured person's eyes should be open and with clearly seen iris.
- 8) Neutral face template or smile is preferred, showing teeth is not preferred.
- 9) The captured person should be clearly visible, natural in color, no harsh shadow or light spot or reflection in face template or background. The contrast and lightness level should be appropriate.

# **Privacy Policy**

#### Notice:

To help you better use the products and services of ZKTeco and its affiliates, hereinafter referred as "we", "our", or "us", the smart service provider, we consistently collect your personal information. Since we understand the importance of your personal information, we took your privacy sincerely and we have formulated this privacy policy to protect your personal information. We have listed the privacy policies below to precisely understand the data and privacy protection measures related to our smart products and services.

Before using our products and services, please read carefully and understand all the rules and provisions of this Privacy Policy. <u>If you do not agree to the relevant agreement or any of its terms, you must stop using our products and services.</u>

#### I. Collected Information

To ensure the normal product operation and help the service improvement, we will collect the information voluntarily provided by you or provided as authorized by you during registration and use or generated as a result of your use of services.

- 1. User Registration Information: At your first registration, the feature template (Fingerprint template/Face template/Palm template) will be saved on the device according to the device type you have selected to verify the unique similarity between you and the User ID you have registered. You can optionally enter your Name and Code. The above information is necessary for you to use our products. If you do not provide such information, you cannot use some features of the product regularly.
- 2. Product information: According to the product model and your granted permission when you install and use our services, the related information of the product on which our services are used will be collected when the product is connected to the software, including the Product Model, Firmware Version Number, Product Serial Number, and Product Capacity Information. When you connect your product to the software, please carefully read the privacy policy for the specific software.

#### II. Product Security and Management

When you use our products for the first time, you shall set the Administrator privilege before performing specific operations. Otherwise, you will be frequently reminded to set the Administrator privilege when you enter the main menu interface. If you still do not set the Administrator privilege after receiving the system prompt, you should be aware of the possible security risk (for example, the data may be manually modified).

- 2. All the functions of displaying the biometric information are disabled in our products by default. You can choose Menu > System Settings to set whether to display the biometric information. If you enable these functions, we assume that you are aware of the personal privacy security risks specified in the privacy policy.
- 3. Only your user ID is displayed by default. You can set whether to display other user verification information (such as Name, Department, Photo, etc.) under the Administrator privilege. If you choose to display such information, we assume that you are aware of the potential security risks (for example, your photo will be displayed on the device interface).
- 4. The camera function is disabled in our products by default. If you want to enable this function to take pictures of yourself for attendance recording or take pictures of strangers for access control, the product will enable the prompt tone of the camera. Once you enable this function, we assume that you are aware of the potential security risks.
- 5. All the data collected by our products is encrypted using the AES 256 algorithm. All the data uploaded by the Administrator to our products are automatically encrypted using the AES 256 algorithm and stored securely. If the Administrator downloads data from our products, we assume that you need to process the data and you have known the potential security risk. In such a case, you shall take the responsibility for storing the data. You shall know that some data cannot be downloaded for sake of data security.
- **6.** All the personal information in our products can be queried, modified, or deleted. If you no longer use our products, please clear your personal data.

#### III. How we handle personal information of minors

Our products, website and services are mainly designed for adults. Without consent of parents or guardians, minors shall not create their own account. If you are a minor, it is recommended that you ask your parents or guardian to read this Policy carefully, and only use our services or information provided by us with consent of your parents or guardian.

We will only use or disclose personal information of minors collected with their parents' or guardians' consent if and to the extent that such use or disclosure is permitted by law or we have obtained their parents' or guardians' explicit consent, and such use or disclosure is for the purpose of protecting minors.

Upon noticing that we have collected personal information of minors without the prior consent from verifiable parents, we will delete such information as soon as possible.

#### IV. Others

You can visit <u>https://www.zkteco.com/cn/index/Index/privacy\_protection.html</u> to learn more about how we collect, use, and securely store your personal information. To keep pace with the rapid development of technology, adjustment of business operations, and to cope with customer needs, we will constantly deliberate and optimize our privacy protection measures and policies. Welcome to visit our official website at any time to learn our latest privacy policy.

# **Eco-friendly Operation**

The product's "eco-friendly operational period" refers to the time during which this product will not discharge any toxic or hazardous substances when used in accordance with the prerequisites in this manual.

The eco-friendly operational period specified for this product does not include batteries or other components that are easily worn down and must be periodically replaced. The battery's eco-friendly operational period is 5 years.

| Hazardous of Toxic substances and their quantities |                                   |                 |                 |                                  |                                      |                                             |  |  |  |
|----------------------------------------------------|-----------------------------------|-----------------|-----------------|----------------------------------|--------------------------------------|---------------------------------------------|--|--|--|
|                                                    | Hazardous/Toxic Substance/Element |                 |                 |                                  |                                      |                                             |  |  |  |
| Component<br>Name                                  | Lead<br>(Pb)                      | Mercury<br>(Hg) | Cadmium<br>(Cd) | Hexavalent<br>Chromium<br>(Cr6+) | Polybrominated<br>Biphenyls<br>(PBB) | Polybrominated<br>Diphenyl Ethers<br>(PBDE) |  |  |  |
| Chip Resistor                                      | ×                                 | 0               | 0               | 0                                | 0                                    | 0                                           |  |  |  |
| Chip Capacitor                                     | ×                                 | 0               | 0               | 0                                | 0                                    | 0                                           |  |  |  |
| Chip Inductor                                      | ×                                 | 0               | 0               | 0                                | 0                                    | 0                                           |  |  |  |
| Diode                                              | ×                                 | 0               | 0               | 0                                | 0                                    | 0                                           |  |  |  |
| ESD<br>component                                   | ×                                 | 0               | 0               | 0                                | 0                                    | 0                                           |  |  |  |
| Buzzer                                             | ×                                 | 0               | 0               | 0                                | 0                                    | 0                                           |  |  |  |
| Adapter                                            | ×                                 | 0               | 0               | 0                                | 0                                    | 0                                           |  |  |  |
| Screws                                             | 0                                 | 0               | 0               | ×                                | 0                                    | 0                                           |  |  |  |

#### Hazardous or Toxic substances and their quantities

 $\circ$  indicates that the total amount of toxic content in all the homogeneous materials is below the limit as specified in SJ/T 11363—2006.

 $\times$  indicates that the total amount of toxic content in all the homogeneous materials exceeds the limit as specified in SJ/T 11363—2006.

**Note**: 80% of this product's components are manufactured using non-toxic and eco-friendly materials. The components which contain toxins or harmful elements are included due to the current economic or technical limitations which prevent their replacement with non-toxic materials or elements.

#### Attachment 1

"Hereby, ZKTECO CO.,LTD declares that this Product is in compliance with the essential requirements and other relevant provisions of Directive 2014/53/EU.

This device complies with Part 15 of the FCC Rules.Operation is subject to the following two conditions:(1) This device may not cause harmful interference, and(2) This device must accept any interference received,including interference that may cause undesired operation.

**Warning:** Changes or modifications to this unit not expressly approved by the party responsible for compliance could void the user's authority to operate the equipment.

**Note:** This equipment has been tested and found to comply with the limits for a Class B digital device, pursuant to Part 15 of the FCC Rules. These limits are designed to provide reasonable protection against harmful interference in a residential installation. This equipment generates, uses and can radiate radio frequency energy and, if not installed and used in accordance with the instructions, may cause harmful interference to radio communications. However, there is no guarantee that interference will not occur in a particular installation. If this equipment does cause harmful interference to radio or television reception, which can be determined by turning the equipment off and on, the user is encouraged to try to correct the interference by one or more of the following measures:

- Reorient or relocate the receiving antenna.
- Increase the separation between the equipment and receiver.
- Connect the equipment into an outlet on a circuit different from that to which the receiver is connected.
- Consult the dealer or an experienced radio/TV technician for help.

"This equipment complies with FCC RF radiation exposure limits set forth for an uncontrolled environment. This equipment should be installed and operated with a minimum distance of 20 cm between the radiator and your body.

This transmitter must not be co-located or operating in conjunction with any other antenna or transmitter."

ZKTeco Industrial Park, No. 32, Industrial Road,

Tangxia Town, Dongguan, China.

Phone : +86 769 - 82109991

Fax :+86 755 - 89602394

www.zkteco.com

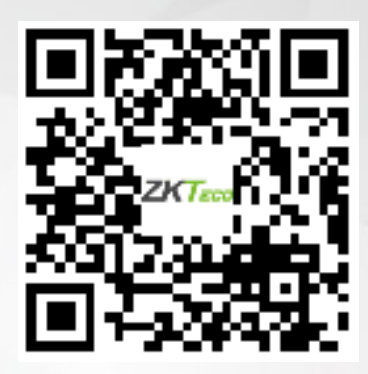

Copyright © 2024 ZKTECO CO., LTD. All Rights Reserved.